GOVERNO DO PARANÁ SECRETARIA DE ESTADO DA EDUCAÇÃO SUPERINTENDÊNCIA DE DESENVOLVIMENTO EDUCACIONAL - SUDE DIRETORIA DE INFRAESTRUTURA E LOGÍSTICA - DILOG COORDENAÇÃO DE ALIMENTAÇÃO E NUTRIÇÃO ESCOLAR - CANE

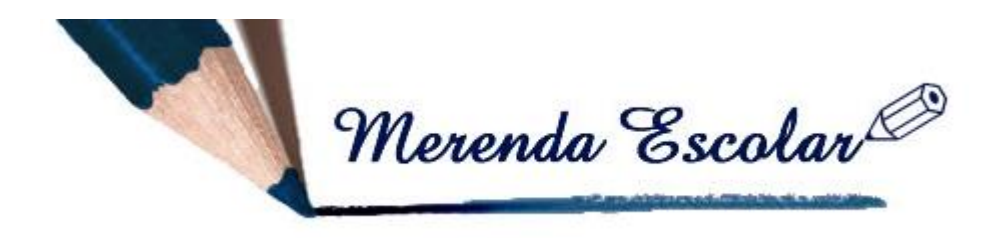

### Manual de Instruções

APE Eletrônico

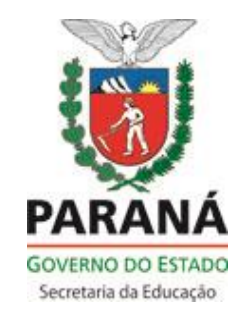

Curitiba

2014

### Secretário de Estado da Educação

Flávio Arns

### **Diretor Geral**

Jorge Eduardo Wekerlin

Superintendente de Desenvolvimento Educacional Jaime Sunye Neto

> Diretora de Infraestrutura e Logística Márcia Cristina Stolarski

#### Assessores

Noemi Beatriz Grünhagen Sérgio Luiz Esperanceta Josimar Bochine

Coordenadora de Alimentação e Nutrição Escolar Andréa Bruginski

Responsável pelo Setor de Planejamento e Monitoramento Déborah Cristina Gomes

> Revisora ortográfica Noemi Beatriz Grünhagen

#### Organizadores

Déborah Cristina Gomes Fátima Viúdes Claro Simone Ribeiro

# ÍNDICE

| Apresentação                               | 04   |
|--------------------------------------------|------|
| Lógica do APE Eletrônico                   | 05   |
| APE-Eletrônico Passo a Passo               | 06   |
| 1. Recebimento                             | 06   |
| 1.1 Cadastrar Entrada                      | 07   |
| 1.2 Distribuição Centralizada              | 09   |
| 1.3 Remanejamento                          | 11   |
| 1.3.1 Passos para Realizar o Remanejamento | 12   |
| 2. Acompanhamento                          | 12   |
| 2.1 Cadastrar Acompanhamento               | 12   |
| 2.2 Manutenção Acompanhamento              | 15   |
| 2.3 Relatório Acompanhamento               | 15   |
| 3. Saída de Estoque                        | 16   |
| 3.1 Saída de Estoque - Remanejamento       | 17   |
| 4. Consultas                               | 18   |
| 4.1 Consulta Estoque                       | 18   |
| 4.2 Recebimento                            | 18   |
| 4.3 Remanejamento                          | 19   |
| 4.4 Controle Interno                       | 19   |
| 5. Distribuição Descentralizada            | . 20 |

## SIGLAS E ABREVIATURAS

AF - Agricultura Familiar APE - Acompanhamento do Programa na Escola CANE - Coordenação de Alimentação e Nutrição Escolar DILOG - Diretoria de Infraestrutura e Logística SUDE - Superintendência do Desenvolvimento Educacional SPM - Setor de Planejamento e Monitoramento PEAE – Programa Estadual de Alimentação Escolar

- BD Balde
- CX Caixa
- FD Fardo
- LT Lata
- MÇ Maço
- PC Pacote
- PE Pet
- PF Produtos da Agricultura Familiar
- PO Pouch
- **UN Unidades**

### Apresentação

Desde a implantação do Programa Estadual de Alimentação Escolar – PEAE em 1983, a Coordenação de Alimentação e Nutrição Escolar – CANE, utiliza o formulário APE - Acompanhamento do Programa na Escola como instrumento de análise e controle do número de alunos atendidos, cardápios servidos, movimentação de estoque e preparo dos gêneros alimentícios enviados às escolas da rede pública estadual de ensino, sendo instrumento primordial para o monitoramento do programa.

A partir de 2014, o APE se moderniza, passa a integrar o Sistema Merenda sendo acessado e preenchido via web. Esta funcionalidade proporcionará maior segurança das informações, racionalidade de tempo e de papel, e disponibilizará relatórios importantes que contribuirão para o planejamento, execução e ajustes das ações em tempo real.

O presente manual tem o objetivo de auxiliar e orientar os técnicos administrativos das escolas, usuários do Sistema Merenda quanto ao correto preenchimento do APE - Acompanhamento do Programa na Escola. Nele constam todos os procedimentos operacionais necessários – passo a passo - para a execução e consolidação das informações referentes aos suprimentos da alimentação escolar em todas as suas modalidades: recebimento das remessas convencionais, dos congelados e outros gêneros com entregas descentralizadas e daqueles provenientes da agricultura familiar.

Outra boa novidade neste aplicativo refere-se aos relatórios gerenciais disponíveis às escolas. Desta forma, o (a) diretor (a) e técnicos administrativos da escola poderão gerar indicadores, melhorar o planejamento e controles de consumo para que o Programa de Alimentação Escolar funcione ainda com maior profissionalismo.

A melhoria da qualidade e aceitabilidade da alimentação escolar nas escolas estaduais no Paraná nos últimos anos é reconhecida por todos. Maior variedade e qualidade dos gêneros das remessas convencionais, ampliação da quantidade de alimentos provenientes da agricultura familiar, introdução de carnes congeladas, entrega ponto a ponto em todas as escolas, substituição e inclusão de novos equipamentos nas cozinhas e refeitórios. Todos estes pontos estão construindo uma alimentação escolar de excelência em nosso Estado. O APE eletrônico é mais uma conquista de nossas escolas. Participe desta evolução!

Curitiba, 03 de fevereiro de 2014.

Andrea Bruginski Coordenadora de Alimentação e Nutrição Escolar Márcia Cristina Stolarski Diretora de Infraestrutura e Logística

## Lógica do APE Eletrônico

1º Todos os Estabelecimentos de Ensino da Rede Estadual que integram o PEAE, obrigatoriamente, devem preencher o APE Eletrônico, inserindo informações do recebimento, servimento e estoque;

2º A atualização dos dados deve ser realizada, diária ou semanalmente;

3º Os responsáveis pelo PEAE, nos Núcleos, analisam as informações prestadas pela escola e realizam a validação no próprio sistema, considerando os dados referentes ao número de refeições servidas, cardápio, movimentação de estoque e eventuais remanejamentos efetuados;

4º O Setor de Planejamento e Monitoramento da CANE fará, após validação dos núcleos, a consolidação das informações prestadas pelos Estabelecimentos de Ensino e Núcleos, podendo emitir relatórios e coletar dados para subsidiar novas programações, bem como necessidade de ajustes na distribuição dos alimentos.

# APE ELETRÔNICO – PASSO A PASSO

O acesso ao APE Eletrônico deverá ser efetuado pelo site www.merenda.pr.gov.br

| 🍯 Sistema Merenda Escolar 🛛 🕂  |                                                                                                    |                  | - |
|--------------------------------|----------------------------------------------------------------------------------------------------|------------------|---|
| www.merenda.pr.gov.br/merenda/ |                                                                                                    | 🚖 ⊽ 🖱 🚺 ▾ Google | م |
| Merenda Escolar®               |                                                                                                    |                  |   |
|                                | Para uso exclusivo da SEED                                                                          |                  |   |
| ø                              | Usuário<br>Senha<br>Versão<br>1.7.2 Entrar<br>Esquecia Senha Mudar Senha                            |                  |   |
| HTADO DO<br>MARANA             | Melhor visualizado em 800x500 pelos navegadores<br>Mozilla 1.3, Internet Explorer 5.5, ou superior. |                  |   |

Ao entrar no ambiente do sistema Merenda escolar, selecione a opção "APE".

| 👹 Sistema Mer  | renda Escolar                 | +               |           | A. Marca    | a second and | _            | -   |           |
|----------------|-------------------------------|-----------------|-----------|-------------|--------------|--------------|-----|-----------|
| <b>( ) ( )</b> | .merenda. <b>pr.gov.br</b> /m | erenda/Home.do? |           |             |              |              |     | ☆ ▼ C 8 - |
|                |                               |                 |           | ľ           | lerenda E    | scolar       |     |           |
| Sistema        | Cadastros                     | Programação     | Aquisição | Recebimento | Análise Lab. | Distribuição | PAF | APE       |
|                |                               |                 |           |             | Seja Bem     | Vindo!       |     |           |

O opção APE é composto por 4 (quatro) itens: "Recebimento", "Acompanhamento", "Saída Estoque" e "Consultas".

| Celepar |
|---------|
| •       |
| •       |
|         |
| +       |
|         |
|         |

#### 1. Recebimento

Dentro do menu "Recebimento" há três opções: "Cadastrar Entrada", "Distribuição Centralizada" e "Remanejamento".

| APE            | Celepar | Distribuicao Manual       |
|----------------|---------|---------------------------|
| Recebimento    |         | Cadastrar Entrada         |
| Acompanhamento | ()      | Distribuição Centralizada |
| Saída Estoque  |         | Remanejamento             |
| Consultas      | •       |                           |

#### **1.1 Cadastrar Entrada**

Destina-se ao lançamento de entrada de produtos que não constam na "Guia de Remessa". Nesta opção devem ser cadastrados produtos de doações, compra direta, reposição, entre outros, descritos no campo "Tipo de Entrada".

Para acessar a opção "Cadastrar Entrada", basta acessar a opção APE, menu "Recebimento", submenu "Cadastrar Entrada". Com um *click* sobre o mouse, abrirá nova tela onde deverá ser incluído o produto, conforme imagem abaixo.

| * Município:           | DIAMANTE  | DO NORTE             | -                 |                                   |          |
|------------------------|-----------|----------------------|-------------------|-----------------------------------|----------|
| * Estabelecimento:     | NOROESTE, | , C AGRIC E DO - E F | UND PROF 🚽        |                                   |          |
| ** Produto:            | ARROZ PO  | LIDO OU PARBOILIZ    | ADO               | <b>•</b>                          |          |
| ** Produto Específico: | Selecione | Incluir Produto      | Marca Específica: | Selecione 👻 Incluir Marca         |          |
| * Tipo Entrada:        | Reposição | -                    | Marca:            | Selecione 🚽                       |          |
| * Quantidade:          |           |                      |                   |                                   |          |
| Fabricação:            |           | (mês/ano)            | Validade:         | (mês/ano)                         |          |
| * Embalagem            |           |                      |                   |                                   |          |
| Tipo: PC               | - PACOTE  | - Capacio            | dade: (e          | em quilos)                        |          |
|                        |           |                      |                   |                                   |          |
| Obsevação:             |           |                      |                   |                                   |          |
|                        |           |                      |                   | * Campos de preenchimento         | obrigat  |
|                        |           |                      | ** S              | elecione um Produto ou um Produto | > Especi |
|                        |           |                      |                   |                                   |          |

Caso o produto a ser cadastrado não conste na lista do campo "Produto", conforme figura 1.1.1, deverá ser incluído através do botão **Incluir Produto** (figura 1.1.2), após incluir a marca deste produto específico no botão **Incluir Marca**. Quando selecionada uma destas opções, uma nova tela será aberta para a digitação do Produto e Descrição da Marca. Após a digitação, clicar no botão **Confirmar** para incluir o produto ou marca, conforme figuras 1.1.3 e 1.1.4. Para apagar os dados digitados, tanto em "Incluir Produto" ou "Incluir Marca", utilizar o botão **Limpar**.

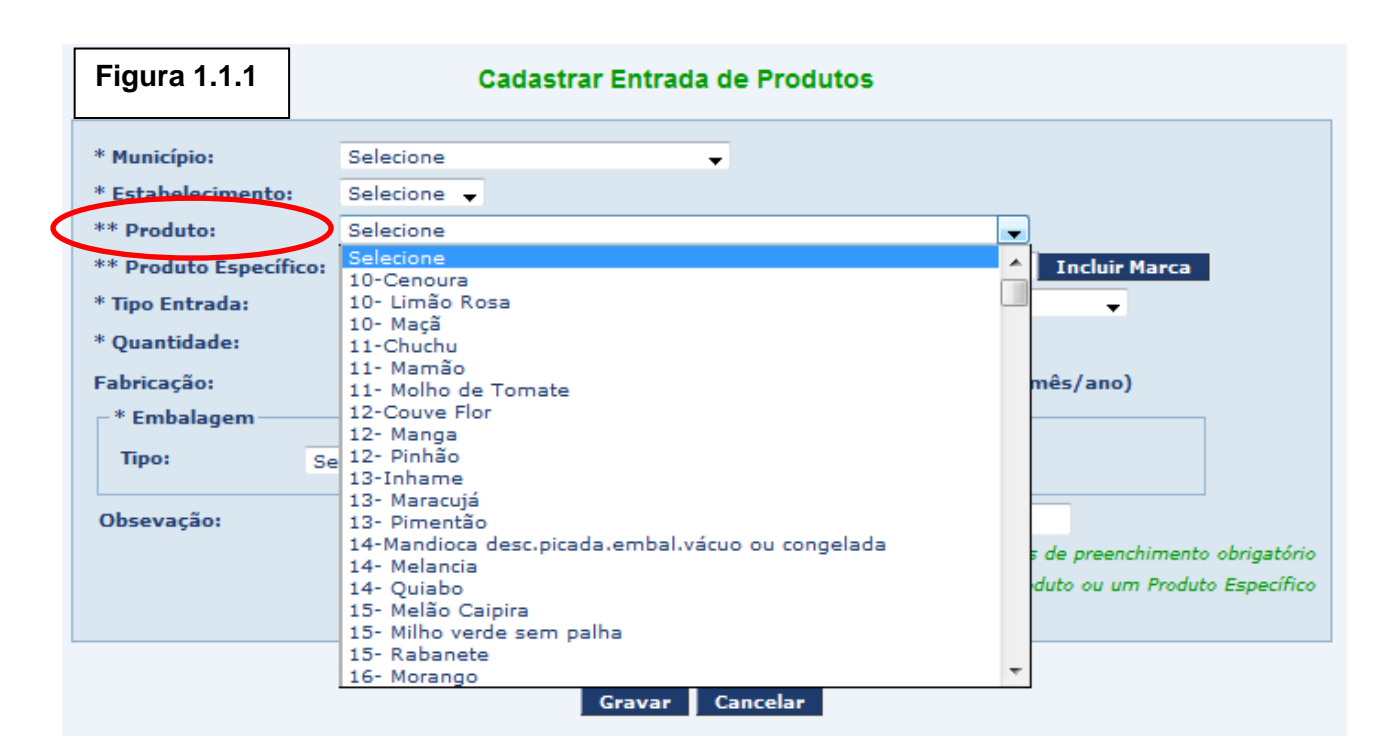

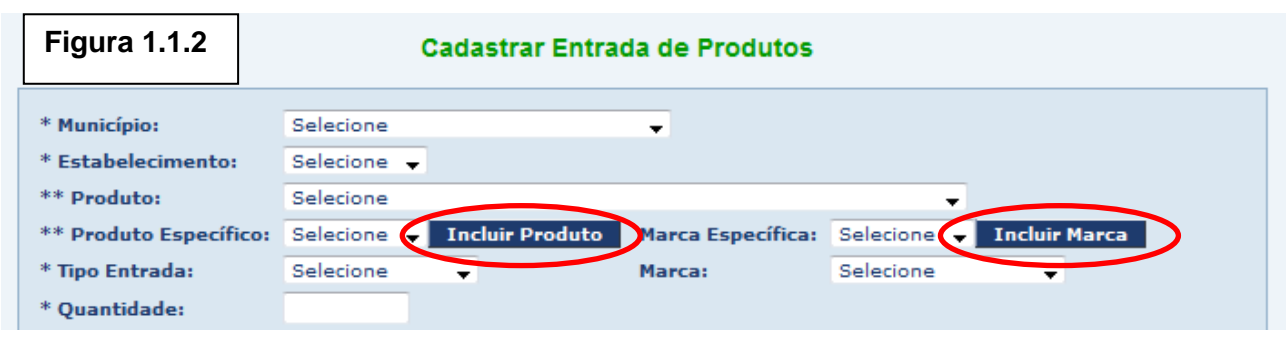

|        | Figura 1.1.3     | Incluir Produto Específico           |                                       |
|--------|------------------|--------------------------------------|---------------------------------------|
|        | Estabelecimento: | NOROESTE, C AGRIC E DO - E FUND PROF | _                                     |
| $\leq$ | *Produto         |                                      |                                       |
|        |                  |                                      | * Campos de preenchimento obrigatório |
|        |                  | Confirmar Linpar Voltar              |                                       |
|        | Figura 1 1 4     |                                      |                                       |
|        |                  | Incluir Marca Especifica             |                                       |
|        | Estabelecimento: | NOROESTE, C AGRIC E DO - E FUND PROF | _                                     |
|        | * Descrição      |                                      |                                       |
|        |                  |                                      | * Campos de preenchimento obrigatório |
|        |                  | Confirmar Linpar Voltar              |                                       |

Após a inclusão do produto, escolher o "Tipo de Entrada" e "Marca" (conforme lista de opções), inserir quantidade, data de fabricação e validade do produto e escolher o "Tipo de Embalagem" e "Capacidade em quilos". Se houver algo a relatar, utilizar o campo "Observações". Preenchidas todas as informações, clicar em Gravar para registrar o recebimento do produto.

#### 1.2 Distribuição Centralizada

Os gêneros alimentícios e quantidades encaminhadas periodicamente às escolas pela SEED/DILOG/CANE, através das remessas convencionais, serão inseridos automaticamente no sistema, conforme data e número de remessa.

Quando a carga de produtos, chegar ao estabelecimento escolar, o motorista entregará uma guia de remessa para conferência. Caso todos os produtos e quantidades estejam corretos, assinar esta guia e devolver ao motorista. Caso estejam em desacordo, uma observação deverá ser feita descrevendo os itens e/ou quantidades faltantes.

Após o recebimento da remessa, informar no Sistema Merenda, opção APE, Recebimento > Distribuição Centralizada. Selecionar Município, Estabelecimento e Guia de Remessa correspondente à entrega, clicar em enviar (figura 1.2.1), passando para a tela "Cadastrar Recebimento" (figura 1.2.2). Nesta tela deverá ser observado o campo "Data de Entrega" e verificado se está de acordo com a chegada da remessa no Estabelecimento.

| Figura 1.2.1                                                                  | Seleção de                                       | Estabeleci  | mento  | Assoc        | ciado           |          |              |                  |          |
|-------------------------------------------------------------------------------|--------------------------------------------------|-------------|--------|--------------|-----------------|----------|--------------|------------------|----------|
| Critério de Selecã                                                            | io.                                              |             |        |              |                 |          |              |                  |          |
| Cificillo de Seleça                                                           |                                                  |             |        |              |                 |          |              |                  |          |
| Município:                                                                    | Selecione um Município                           |             |        |              |                 |          | -            |                  |          |
| *Estabelecimento:                                                             | Selecione um Estabelecin                         | nento       |        |              |                 |          | -            |                  |          |
| *Guia de Remessa:                                                             | Selecione                                        | -           |        |              |                 |          |              |                  |          |
|                                                                               |                                                  |             |        |              | *               | Campos d | le preench   | imento obri      | igatório |
|                                                                               |                                                  | Enviar      | Cancel | ar           |                 |          |              |                  |          |
|                                                                               |                                                  |             |        |              |                 |          |              |                  |          |
| Figura 1.2.2                                                                  | Cad                                              | lastrar Rec | ebime  | nto          |                 |          |              |                  |          |
| Estabelecimento<br>Núcleo Educação: Cl<br>Município: Cl<br>Estabelecimento: A | JRITIBA<br>JRITIBA<br>PAS, ESC EDUC ESP DA       |             |        |              |                 |          |              |                  |          |
| Recebimento de Guia de Remessa:<br>* Data de Entrena:                         | Gêneros<br>25/05/2012 - Remessa 03<br>23/07/2013 | \$/2013     |        |              |                 |          |              |                  |          |
| Produto                                                                       |                                                  | Guia        |        |              | Total           | Recebido |              | Total            |          |
| Descrição                                                                     |                                                  | Marca       | Qtd.   | Peso<br>(Kg) | (Kg)<br>Enviado | Emb Sec. | Emb<br>Prim. | (Kg)<br>Recebido | ок       |
| 1 ACUCAR CRIST                                                                | AL                                               | D'Ouro      | 1FD    | 20,000       | 20,000          |          |              |                  |          |
| 2 ARROZ PARBOI                                                                | LIZADO                                           | Atenas      | 1FD    | 20,000       | 20,000          |          |              |                  |          |

O próximo passo será conferir se os produtos entregues pela transportadora estão de acordo com a listagem. Se os produtos foram entregues de acordo com a listagem exibida, basta

deixar marcado, na mesma linha do produto, o campo 🗹 que está ao lado de cada item; caso haja produtos em quantidade menor, em excesso ou não entregues, desmarcar 🗖 em cada item, e informar a quantidade real recebida (figura 1.2.3), para os itens em desacordo.

Ao final do formulário há um campo "Observações" onde devem ser informadas, quando houver, avarias nas embalagens dos produtos entregues.

| Produto  Guia  Kecebido |                                           |               |       |              |                          |        |      |             |      |                           |    |  |
|-------------------------|-------------------------------------------|---------------|-------|--------------|--------------------------|--------|------|-------------|------|---------------------------|----|--|
|                         | Descrição                                 | Marca         | Qtd.  | Peso<br>(Kg) | Total<br>(Kg)<br>Enviado | Emb S  | Sec. | Emb<br>Prim |      | Total<br>(Kg)<br>Recebido | ок |  |
| 1                       | ACUCAR CRISTAL                            | D'Ouro        | 1FD   | 20,000       | 20,000                   |        |      |             |      |                           |    |  |
| 2                       | ARROZ PARBOILIZADO                        | Atenas        | 1FD   | 20,000       | 20,000                   |        |      |             |      |                           |    |  |
| з                       | BARRA DE BISCOITO RECHEADA                | Bauducco      | 6CX   | 3,600        | 21, 00                   | 3      | сх   | 0           | PC   | 10,800                    |    |  |
| 4                       | BISCOITO CREAM CRACKER C/ GERGELIM        | Germani       | 2CX   | 8,400        | 16,800                   |        |      |             |      |                           |    |  |
| 5                       | BISCOITO DOCE GLACEADO                    | Germani       | 7CX   | 7,000        | 49,000                   |        |      |             |      |                           |    |  |
| 6                       | BISCOITO MAISENA                          | Filler        | 4CX   | 8,400        | 33,600                   |        |      |             |      |                           |    |  |
| 7                       | BISCOITO ROSQUINHA LEITE                  | Germani       | 9СХ   | 4,980        | 44,820                   |        |      |             |      |                           |    |  |
| 8                       | CARNE DE PEITO DE FRANGO (pouch)          | Pampeano      | 1CX   | 10,800       | 10,800                   |        |      |             |      |                           |    |  |
| 9                       | CARNE SUINA COZIDA                        | Oderich       | 1CX   | 12,000       | 12,000                   |        |      |             |      |                           |    |  |
| 10                      | CEREAL DE MILHO ESFERICO -<br>CHOCOLATE   | Palmy         | 1FD   | 10,000       | 10,000                   |        |      |             |      |                           |    |  |
| 11                      | ERVILHA EM CONSERVA                       | Oderich       | 1CX   | 6,000        | 6,000                    |        |      |             |      |                           |    |  |
| 12                      | FEIJAO CARIOCA COZIDO (pouch)             | Vapza         | 1CX   | 15,000       | 15,000                   |        |      |             |      |                           |    |  |
| 13                      | FEIJAO PRETO COZIDO (pouch)               | Vapza         | 1CX   | 15,000       | 15,000                   |        |      |             |      |                           |    |  |
| 14                      | LEITE EM PO INTEGRAL INSTANTANEO          | Nutricional   | 6CX   | 10,000       | 60,000                   |        |      |             |      |                           |    |  |
| 15                      | MACARRAO ESPAGUETE - grano duro           | Angelo Doro   | 1CX   | 10,000       | 10,000                   |        |      |             |      |                           |    |  |
| 16                      | MACARRÃO CONCHINHA - grano duro           | Angelo Doro   | 1CX   | 12,000       | 12,000                   |        |      |             |      |                           |    |  |
| 17                      | MILHO VERDE EM CONSERVA                   | Oderich       | 1CX   | 6,000        | 6,000                    |        |      |             |      |                           |    |  |
| 18                      | MINGAU DE ARROZ (mistura para<br>preparo) | Nutrilon      | 16CX  | 2,760        | 44,160                   |        |      |             |      |                           |    |  |
| 19                      | OLEO DE SOJA REFINADO                     | Coamo         | 1CX   | 20,000       | 20,000                   |        |      |             |      |                           |    |  |
| 20                      | PURE DE BATATAS (mistura para preparo)    | Nutrimental   | 1CX   | 6,000        | 6,000                    |        |      |             |      |                           |    |  |
| * A                     | quantidade faltante ou recusada foi anota | da na Guia de | Remes | isa (via f   | transport                | tadora | ) no | ato d       | o re | cebimento                 | ?  |  |

#### 🔘 Sim 🔘 Não

Figura 1.2.3

\* A quantidade excedente foi anotada na Guia de Remessa (via transportadora) no ato do recebimento ?

🔘 Sim 🔘 Não

Obs.:

Incluir Voltar

<u>OBSERVAÇÃO IMPORTANTE</u>: CUIDADO AO REGISTRAR A QUANTIDADE DO ITEM NO RECEBIMENTO DE PRODUTOS, POIS UMA VEZ REGISTRADA NÃO SERÁ POSSÍVEL ALTERAÇÃO POSTERIOR. A CORREÇÃO SÓ PODERÁ SER FEITA NA SAÍDA DE ESTOQUE (ITEM 3 DESTE MANUAL), MEDIANTE JUSTIFICATIVA.

#### 1.3 Remanejamento

Quando um determinado produto for remanejado de um estabelecimento para outro, o destinatário deverá informar o recebimento na opção no Menu APE > Recebimento > Remanejamento.

|              | Recebimento de Remanejamentos |          |              |     |          |         |   |   |  |  |  |  |
|--------------|-------------------------------|----------|--------------|-----|----------|---------|---|---|--|--|--|--|
|              |                               |          |              |     |          |         |   |   |  |  |  |  |
| Recebiment   | to de                         | Remane   | jamentos     |     |          |         |   |   |  |  |  |  |
| *Município:  |                               | Selecion | 2            |     |          |         |   | • |  |  |  |  |
| *Estabelecim | ento: [                       | Selecion | e um Munícij | oio |          |         |   | - |  |  |  |  |
|              |                               |          |              |     |          |         |   |   |  |  |  |  |
| Produto: T   | odos                          |          |              |     |          |         | • |   |  |  |  |  |
| Situação: T  | odas                          | -        |              |     |          |         |   |   |  |  |  |  |
| Data:        |                               | а        |              | ]   |          |         |   |   |  |  |  |  |
|              |                               |          |              |     |          |         |   |   |  |  |  |  |
|              |                               |          |              |     |          |         |   |   |  |  |  |  |
|              |                               |          |              | Pe  | esquisar | Cancela | r |   |  |  |  |  |

- 1.3.1 Passos para realizar um Remanejamento
  - Para "Estabelecimento de Origem" (de onde sai o produto) deve-se ir em Menu APE > Saída de Estoque e escolher o "Tipo" Remanejamento (descrito no item 3.1 Saída de Estoque Remanejamento deste Manual);
  - Confirmar se os produtos saíram do seu estoque (Item 4.1);
  - Para "Estabelecimento de Destino" (quem recebe o produto) deve-se ir em menu APE > Recebimento > Remanejamento (descrito no item anterior) e confirmar ou não o Remanejamento;
  - Para consultar a realização do Remanejamento, utilizar a opção no Menu APE > Consultas > Remanejamento (item 4.3 deste manual);

#### 2. Acompanhamento

O Menu Acompanhamento refere-se à consolidação do APE propriamente dito.

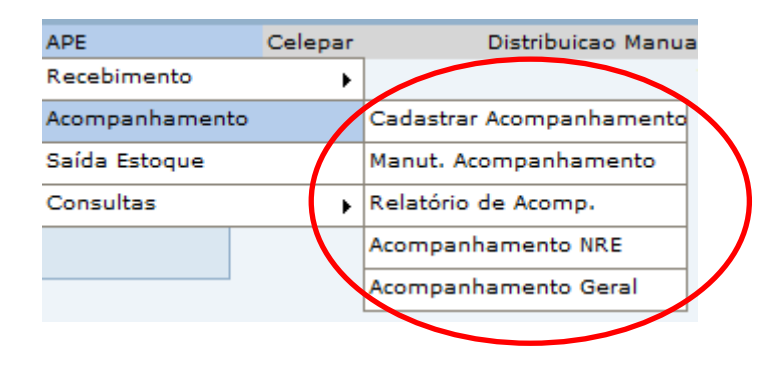

#### 2.1 Cadastrar Acompanhamento

Selecionar "Município" e "Estabelecimento". No campo "Diretor(a)" selecionar diretor e clicar em Incluir Diretor(a). Selecionar o (a) "Merendeiro (a)" e clicar em Incluir Merendeiro(a). Se optar por incluir mais de um merendeiro (a), clicar em + e repetir a etapa anterior. A próxima etapa será informar os "Dados dos Cardápios Servidos", em que poderá ser utilizado um cardápio já registrado, clicando em Carregar dados de um cardápio já registrado. Para esta busca, deverá ser informada a data em que este cardápio foi utilizado.

Se não for utilizado um cardápio já registrado, preencher o campo "Data" com a data correspondente ao dia em que será servido o cardápio, ou escolher a sugestão de cardápio elaborado pelas nutricionistas da Coordenação de Alimentação Escolar - CANE (campo cardápio) ou cardápio elaborado pelo próprio estabelecimento de ensino (campo Cardápio Escola). Caso desejar incluir no "Cardápio Escola" novas opções, clicar em Manter Cardápio.

|                                                                         | Cadastro de Acompanhamento de Cardápio na Escola                                                                          |
|-------------------------------------------------------------------------|----------------------------------------------------------------------------------------------------|
| Dados do Estabe                                                         | elecimento                                                                                                    |
| * Município:<br>* Estabelecimento:<br>* Diretor(a):<br>* Merendeiro(a): | DIAMANTE DO NORTE   NOROESTE, C AGRIC E DO - E FUND PRO  Selecione  Incluir Diretor(a) Selecione  Incluir Merendeiro(a) + |
| Dados dos Carda                                                         | ápios Servidos                                                                                                    |
| *Motivo:                                                                | REUNIÃO PEDAGÓGICA                                                                                                    |
| Carregar dados d                                                        | e um cardápio já registrado                                                                                               |
| * Data:                                                                 |                                                                                                    |
| Observação.                                                             |                                                                                                    |
| Cardápio: Seleo                                                         | cione v ou                                                                                                    |
| Cardápio Selec<br>Escola: Ma                                            | ione<br>nter Cardápio                                                                                                    |
| * Tipo de<br>Refeição: Selecior                                         | Programa Selecione Quantidade +                                                                                           |
|                                                                         | Confirmar Cancelar                                                                                                    |

Para incluir um cardápio, deverá ser preenchido o campo "Descrição", onde será informada a composição do cardápio, ex: Arroz, Feijão, Carne Bovina e Salada. No campo "Sabor" deverá ser informado "Doce" ou "Salgado" e no último campo, "Produto" deverão ser informados quais produtos compõem o cardápio, conforme lista de produtos, ex: Arroz Polido, Feijão, Carne Bovina, Alface Crespa. Para adicionar mais de um produto, selecionar o item e clicar em <sup>++</sup>, selecionar outro item e repetir a operação conforme a quantidade de produtos. Após preenchidos todos os campos, clicar em <sup>Confirmar</sup>. Para limpar (apagar) todos os campos, clique em <sup>Limpar</sup>.

Nesta mesma tela é possível ver os cardápios do Estabelecimento, podendo visualizar , alterar ou excluir o cardápio X. Na opção "editar" (alterar cardápio), após feitas as alterações, clicar em **Confirmar** para que os dados sejam gravados.

|                    | Incluir Cardápio                                      |             |             |                 |
|--------------------|-------------------------------------------------------|-------------|-------------|-----------------|
| Estabelecimento:   | NOROESTE, C AGRIC E DO - E FUND PROF                  |             |             |                 |
| * Descrição:       |                                                       |             |             |                 |
| * Sabor:           | Selecione 👻                                           |             |             |                 |
| * Produto:         | Selecione                                             | <b>+</b> +  |             |                 |
|                    |                                                       | * Campos de | preenchimer | nto obrigatório |
|                    | Confirmar Limpar Voltar                               |             |             |                 |
|                    |                                                       |             |             |                 |
| Cardanios do Estal | pelecimento                                           |             |             |                 |
| Descrição          |                                                       | Exibir      | Editar      | Excluir         |
| ARROZ COM FRAM     | IGO E SALADA                                          |             | Ø           | $\mathbf{X}$    |
| ARROZ, FEIJÃO, A   | LMONDEGA DE FRANGO, PURÊ DE BATATA, SALADA            |             | 1           | ×               |
| ARROZ, FEIJÃO, A   | LMÔNDEGA DE FRANGO, PURÊ DE BATATA, SALADA            |             | Ø           | ×               |
| ARROZ, FEIJÃO, A   | LMONDEGA DE FRANGO, SALADA                            |             | Ø           | ×               |
| ARROZ, FEIJÃO, A   | LMONDEGA, SALADA, FRUTA                               |             | Ø           | ×               |
| ARROZ, FEIJÃO, C   | ARNE BOVINA E SALADA                                  |             | Ø           | ×               |
| ARROZ, FEIJÃO, C   | ARNE BOVINA, FAROFA, MACARRÃO, SALADA, GELATINA       |             | /           | ×               |
| ARROZ, FEIJÃO, O   | ARNE BOVINA, FAROFA, SALADA, FRUTA                    |             | Ø           | ×               |
| ARROZ, FEIJÃO, O   | ARNE BOVINA, MACARRÃO, POLENTA, SALADA, FRUTA         |             | Ø           | ×               |
| ARROZ, FEIJÃO, C   | ARNE BOVINA, MACARRÃO, PURÊ DE BATATA, SALADA E FRUTA |             | Ø           | ×               |
|                    |                                                       |             |             |                 |

Após selecionado o cardápio, preencher os campos "Tipo de Refeição" (conforme opções listadas), "Programa" (Regular, Sala de Apoio, Celem, Mais Educação ou outro) e quantidade. Caso tenha mais de um "Tipo de Refeição" (ex: café da manhã, almoço e lanche da tarde) ou "Programa", clicar no botão **+** para acrescentar e repetir todo o processo descrito neste parágrafo. Após preenchidos todos os campos, clicar em **Confirmar** para registrar o Acompanhamento de Cardápio na Escola.

#### Observações:

- Quando não ocorrer servimento, marcar 🗹 e informar o "Motivo" (conforme figura abaixo).
- Quando não ocorrer servimento em um determinado período o Estabelecimento também terá a opção de selecionar o período em que não houve servimento.

| Dados dos Card | lápios Servidos    |  |
|----------------|--------------------|--|
| 🔽 Sem Servime  | nto                |  |
| *Motivo:       | REUNIÃO PEDAGÓGICA |  |
|                |                    |  |

#### 2.2 Manutenção de Acompanhamento

Nesta opção é possível pesquisar o acompanhamento do Estabelecimento num determinado período. Está acessível no Menu "APE", Submenu "Acompanhamento", item "Manutenção Acompanhamento", dentro do Sistema Merenda Escolar.

Selecionar Município e Estabelecimento de Ensino, preencher os campos "Data Inicial" e "Data Final", conforme intervalo de data desejada. Para visualizar somente um dia, repetir a informação preenchida na "Data Inicial" e na "Data Final". Após preenchidos todos os campos clicar em **Pesquisar**.

|                    | Manter Cardapi           | o na Escola                           |
|--------------------|--------------------------|---------------------------------------|
| * Município:       | Selecione 👻              |                                       |
| * Estabelecimento: | Selecione um Município 🚽 |                                       |
| * Data Inicial:    | * Data Final:            |                                       |
|                    |                          | * Campos de preenchimento obrigatório |
|                    |                          |                                       |
|                    | Pesquisar                | Voltar                                |

Será listado o Cardápio e refeições no intervalo de tempo escolhido, conforme figura abaixo.

| Data       | Cardápio/Cardápio Escola                                                                                                    | Refeições                       | Exibir | Editar | Excluir |
|------------|----------------------------------------------------------------------------------------------------|---------------------------------|--------|--------|---------|
| 01/11/2013 | ARROZ, FEIJÃO, ALMONDEGA, SALADA, FRUTA<br>ARROZ, FEIJÃO, OMELETE, FAROFA C/ BACON, SALADA, FRUTA<br>COMPOSTO LÁCTEO, PÃO CASEIRO<br>LEITE, ACHOCOLATADO, BISCOITO<br>LEITE PASTEURIZADO, PÃO CASEIRO, CHA MATE TOSTADO, CEREAL DE<br>MILHO, ACHOCOLATADO EM PÓ, CAFÉ A VACUO                                             | 55<br>308<br>15<br>118<br>315   |        | /      | ×       |
| 04/11/2013 | ARROZ, FEIJÃO, CARNE DE FRANGO, MACARRÃO, SALADA, GELATINA<br>ARROZ, FEIJÃO, CARNE DE FRANGO, SALADA<br>LEITE C/ SABORIZADOR, BISCOITO<br>LEITE PASTEURIZADO, PÃO CASEIRO, CHA MATE TOSTADO, CEREAL DE<br>MILHO, ACHOCOLATADO EM PÓ, CAFÉ A VACUO<br>VITAMINA DE BANANA C/ CEREAIS, BISCOITO                              | 331<br>263<br>247<br>309<br>327 |        | /      | ×       |
| 05/11/2013 | ARROZ, FEIJÃO, CARNE DE FRANGO AO MOLHO, POLENTA, SALADA, FRUTA<br>CHÁ GELADO, BISCOITO<br>LEITE C/ SABORIZADOR, BISCOITO<br>LEITE C/ SABORIZADOR, BISCOITO<br>LEITE PASTEURIZADO, PÃO CASEIRO, CHA MATE TOSTADO, CEREAL DE<br>MILHO, ACHOCOLATADO EM PÓ, CAFÉ A VACUO                                                    | 335<br>259<br>325<br>239<br>319 |        | /      | ×       |
| 06/11/2013 | ARROZ, FEIJÃO, ALMONDEGA DE FRANGO, PURÊ DE BATATA, SALADA<br>ARROZ, FEIJÃO, CARNE BOVINA, MACARRÃO, PURÊ DE BATATA, SALADA E<br>FRUTA<br>LEITE, ACHOCOLATADO, BISCOITO<br>LEITE C/ CHOCOLATE, BARRA DE CEREAL<br>LEITE PASTEURIZADO, PÃO CASEIRO, CHA MATE TOSTADO, CEREAL DE<br>MILHO, ACHOCOLATADO EM PÓ, CAFÉ A VACUO | 265<br>320<br>319<br>241<br>323 |        | 1      | ×       |
| 07/11/2013 | ARROZ, FEIJÃO, MACARRÃO, FAROFA, SALADA, FRUTA<br>CANJICA<br>CHÁ GELADO, BISCOITO<br>LEITE, ACHOCOLATADO, BISCOITO<br>LEITE PASTEURIZADO, PÃO CASEIRO, CHA MATE TOSTADO, CEREAL DE<br>MILHO, ACHOCOLATADO EM PÓ, CAFÉ A VACUO                                                                                             | 328<br>324<br>245<br>235<br>321 |        | /      | ×       |
| 08/11/2013 | ARROZ, FEIJÃO, ALMONDEGA DE FRANGO, PURÊ DE BATATA, SALADA<br>CHÁ GELADO, BISCOITO<br>COMPOSTO LÁCTEO, PÃO CASEIRO<br>LEITE, ACHOCOLATADO, BISCOITO<br>LEITE PASTEURIZADO, PÃO CASEIRO, CHA MATE TOSTADO, CEREAL DE<br>MILHO, ACHOCOLATADO EM PÓ, CAFÉ A VACUO                                                            | 120<br>317<br>35<br>141<br>325  |        | /      | ×       |

Nesta tela também é possível visualizar os cardápios do Estabelecimento, podendo Exibir

Na opção alterar *k*, é possível excluir/incluir "Tipo de refeição", alterar quantidades e cardápio, conforme tópico anterior "Cadastrar Acompanhamento".

#### 2.3 Relatório de Acompanhamento

Neste relatório a escola informa sobre o consumo da Alimentação Escolar, podendo-se visualizar o período dos dados do Estabelecimento de Ensino, direção, merendeiras (os), cardápio e quantidade de refeição.

| *Núcleo Regional: | Selecione              | <b>•</b> |                                 |      |
|-------------------|------------------------|----------|---------------------------------|------|
| *Município:       | Selecione um Núcleo    | -        |                                 |      |
| *Estabelecimento: | Selecione um Município | -        |                                 |      |
| *Data Início:     |                        |          |                                 |      |
| *Data Fim:        |                        |          |                                 |      |
|                   |                        |          | * Campos de preenchimento obrig | atór |

Selecionar "Núcleo Regional", "Município" e "Estabelecimento". No campo "Data Início" e "Data Fim", preencher intervalo de data para que o sistema gere o relatório, e clicar em **Confirmar**. Será gerado um relatório em uma nova tela, no formato "*PDF*", que poderá ser arquivado no computador ou impresso.

#### 3. Saída Estoque

Acessível no Sistema Merenda Escolar, opção "APE", item "Saída Estoque".

Sempre que algum dos produtos em estoque sofrer alterações de consumo deverá ser informado. Em casos de avarias, descartes e demais ocorrências, registrar no campo "observação".

|                      | Saída de Estoque |
|----------------------|------------------|
| Registro de Saída o  | de Estoque       |
| *Tipo:               | Selecione -      |
| *Município:          | Selecione        |
| *Estabelecimento:    | Selecione 👻      |
| *Data de Referência: | 08/12/2013 a     |
| Observação:          |                  |
|                      | ai               |
|                      | Pesquisar        |

Selecionar uma das opções dos campos "Tipo", "Município", "Estabelecimento" e "Data de Referência" e clicar em **Pesquisar**. Os itens em estoque aparecerão abaixo desta tela (Figura 3.1), onde deverá ser selecionado na caixa o item consumido na coluna "Saída" e registrada

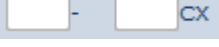

Figura 3.1

a quantidade consumida, conforme a coluna "Embalagens".

| *Pro | odutos                                  |                     |          |                              |        |            |        |
|------|-----------------------------------------|---------------------|----------|------------------------------|--------|------------|--------|
|      | SELECIONAR TODOS                        |                     |          | EM ESTOQU                    | JE     | SAÍDA      |        |
|      | Produto                                 | Marca               | Validade | Empalagens                   | Quilos | Embalagens | Quilos |
|      | BARRA DE BISCOITO<br>RECHEADA           | Bauducco            | 05/2014  | 0 - (0Kg)<br>6 CX (3.60Kg)   | 21,600 | cx         |        |
|      | FEIJAO CARIOCA COZIDO<br>(pouch)        | Vapza               | 04/2016  | 0 - (0Kg)<br>13 PO (3.00Ke)  | 39,000 | ро         |        |
|      | CEREAL DE MILHO ESFERICO -<br>CHOCOLATE | Palmy               | 05/2014  | 0 - (0Kg)<br>35 PC (2.00Kg)  | 70,000 | PC         |        |
|      | CAFE A VACUO                            | Odebrecht<br>Golden | 11/2014  | 0 - (0Kg)<br>177 PC (0.50Kg) | 88,500 | PC         |        |
|      | CARNE DE PEITO DE FRANGO<br>(pouch)     | Pampeano            | 05/2015  | 0 - (0Kg)<br>2 PO (2.70Kg)   | 5,400  | ро         |        |
|      | CEREAL DE MILHO NATURAL                 | Gold Flakes         | 03/2014  | 0 - (0Kg)<br>16 PC (2.00Kg)  | 32,000 | PC         |        |

Atenção: ao informar a saída no item observar o tipo de embalagem. No exemplo abaixo consta em estoque 16 FD (com 10 pacotes) de açúcar refinado e mais 6 PC. Ao informar saída de 8 pacotes, por exemplo, o sistema reduzirá do número de fardos. Com esta saída de estoque, sobram 15 fardos e 8 pacotes.

|  |  | ACUCAR REFINADO | Caravelas | 07/2014 | 16 FD (10.00Kg)<br>6 PC (1.00Kg) | 166,000 | FD PC |  |
|--|--|-----------------|-----------|---------|----------------------------------|---------|-------|--|
|--|--|-----------------|-----------|---------|----------------------------------|---------|-------|--|

#### 3.1 Saída Estoque Remanejamento

Quando for remanejado algum produto em estoque para outro Estabelecimento de Ensino (dentro do mesmo município) deverá ser utilizado o campo "Tipo Remanejamento". Após selecionado, abrirá as opções "Origem" e "Destino", sendo que a "Origem" é o Estabelecimento que está enviando o produto e "Destino", quem está recebendo. Após preenchido o formulário, clicar em **Pesquisar**.

|                      | Saída de Estoque                  |                                       |
|----------------------|-----------------------------------|---------------------------------------|
| Pogistro do Saída (  | la Estorija                       |                                       |
| Keyistro de Salda (  |                                   |                                       |
| *Tipo:               | Remanejamento 🚽                   |                                       |
| Origem               |                                   |                                       |
| *Município:          | Selecione                         | <b>~</b>                              |
| *Estabelecimento:    | Selecione um Município            | -                                     |
| Destino              |                                   |                                       |
| *Município:          | Selecione                         | <b>•</b>                              |
| *Estabelecimento:    | Selecione um Município de Destino | <b>•</b>                              |
| *Data de Referência: | 15/12/2013 a                      |                                       |
|                      |                                   |                                       |
| Observação:          |                                   |                                       |
|                      | .4                                |                                       |
|                      |                                   | * Campos de preenchimento obrigatório |
|                      | Pesquisar                         |                                       |

Uma nova tela com a relação de produtos na escola aparecerá, para selecionar os produtos e quantidades a serem remanejados, depois clicar em **Confirmar** para concluir.

| *Pro | odutos                                    |                     |          |                              |        |            |        |
|------|-------------------------------------------|---------------------|----------|------------------------------|--------|------------|--------|
|      | SELECIONAR TODOS                          |                     |          | EM ESTOQU                    | JE     | SAÍDA      |        |
|      | Produto                                   | Marca               | Validade | Embalagens                   | Quilos | Embalagens | Quilos |
|      | BARRA DE BISCOITO<br>RECHEADA             | Bauducco            | 05/2014  | 0 - (0Kg)<br>6 CX (3.60Kg)   | 21,600 | cx         |        |
|      | FEIJAO CARIOCA COZIDO<br>(pouch)          | Vapza               | 04/2016  | 0 - (0Kg)<br>13 PO (3.00Kg)  | 39,000 | ро         |        |
|      | CEREAL DE MILHO ESFERICO -<br>CHOCOLATE   | Palmy               | 05/2014  | 0 - (0Kg)<br>35 PC (2.00Kg)  | 70,000 | PC         |        |
|      | CAFE A VACUO                              | Odebrecht<br>Golden | 11/2014  | 0 - (0Kg)<br>177 PC (0.50Kg) | 88,500 | PC         |        |
|      | CARNE DE PEITO DE FRANGO<br>(pouch)       | Pampeano            | 05/2015  | 0 - (0Kg)<br>2 PO (2.70Kg)   | 5,400  | ро         |        |
|      | CEREAL DE MILHO NATURAL                   | Gold Flakes         | 03/2014  | 0 - (0Kg)<br>16 PC (2.00Kg)  | 32,000 | PC         |        |
|      | PESCADO SOLIDO COZIDO<br>NATURAL          | Nutressencial       | 11/2016  | 0 - (0Kg)<br>16 LT (0.83Kg)  | 13,280 | LT         |        |
|      | PURE DE BATATAS (mistura<br>para preparo) | Nutrimental         | 05/2014  | 0 - (0Kg)<br>60 PC (1.00Kg)  | 60,000 | PC         |        |
|      | FLOCOS DE CEREAIS                         | Nutry               | 03/2014  | 0 - (0Kg)<br>210 PC (0.23Kg) | 48,300 | PC         |        |
|      | MILHO VERDE EM CONSERVA                   | Oderich             | 04/2015  | 0 - (0Kg)<br>8 IT (0.50Kg)   | 4,000  | ьт         |        |

**Observação:** Sempre que produtos forem remanejados, verificar se saíram do estoque, ou caso tenham sido recebidos por remanejamento, se entraram no estoque. No próximo item serão abordadas as opções de consultas.

#### 4. Consultas

A ferramenta consultas destina-se aos usuários que pretendam obter informações que facilitem o planejamento e gerenciamento do programa na escola.

#### 4.1 Estoque

O sistema permite consultar o estoque dos produtos por tipo, movimento (Agricultura Familiar, APMF, Remanejamento, FR-Merenda, Distribuição Descentralizada e outros), data de validade, situação e período.

Selecionar Município e Estabelecimento e para selecionar os demais campos para uma pesquisa mais específica, clicar em **Pesquisar**. Para gerar nova consulta ou escolher outras opções, utilizar o botão **Limpar** para que os campos voltem às opções iniciais. Após gerado o relatório, uma lista com os produtos será exibida abaixo. Clicar em (exibir) para mostrar mais detalhes do produto escolhido.

|                                   |           | Consultar Este  | oque            |             |                          |
|-----------------------------------|-----------|-----------------|-----------------|-------------|--------------------------|
| Consultar Estoq                   | ue        |                 |                 |             |                          |
| * Município:<br>*Estabelecimento: | Selecione | •               |                 |             |                          |
| Produto:                          | Todos     | •               | Data de Validad | e (até):    |                          |
| Movimento:                        | Todos     | •<br>-          | Data:           | а           |                          |
| Undaga of                         | 10005     |                 |                 |             |                          |
|                                   |           |                 |                 | * Campos de | preenchimento obrigatóri |
|                                   |           | Pesquisar Limpa | r Cancelar      |             |                          |

#### 4.2 Recebimento

Nesta opção de consulta, pode-se saber sobre o recebimento de uma ou mais remessas de produtos no Estabelecimento. Selecionar "Núcleo de Educação", "Município", "Estabelecimento de Ensino", "Data de Distribuição", "Situação", "Data de Confirmação" e "Irregularidades" (se houver).

|                   | resquisar Recebiliento      |
|-------------------|-----------------------------|
|                   |                             |
| Criterios para a  | pesquisa                    |
|                   |                             |
| *Núcleo Educação: | Selecione 💌                 |
| Município:        | Todos 🗨 Com Irregularidades |
| Estabelecimento:  | Todos                       |
| Distribuição :    | Selecione 👻                 |
| Data de Saída:    | a                           |
| Situação:         | Todos                       |

#### 4.3 Remanejamento

Utilizar esta opção para consultar remanejamentos de produtos entre Estabelecimentos de Ensino. Para pesquisar produtos que saíram (remanejados) do seu Estabelecimento de Ensino para outro, preencher somente a "Origem", e para consultar itens recebidos através de remanejamento, preencher somente "Destino". Se houver a informação da "Origem" e "Destino", preencher os dados dos dois campos. Nesta consulta é possível pesquisar determinado produto, situação e em determinado período.

| Município: Todos 💽<br>Estabelecimento: Selecione um Município de Origem 🖵 |  |
|---------------------------------------------------------------------------|--|
| Estabelecimento: Selecione um Município de Origem 🔍                       |  |
|                                                                           |  |
| Estabelecimento: Selecione um Munícipio de Destino                        |  |
| Produto: Todos                                                            |  |
| Situação: Todas 📃                                                         |  |
| Data:                                                                     |  |

#### 4.4 Controle Interno

É possível visualizar e imprimir formulário de controle de estoque, com o intuito de facilitar o controle pelo (a) merendeiro (a), e a saída de produtos do estoque do Estabelecimento num determinado período.

| Relatório Controle Interno                          |                                                                                 |  |
|-----------------------------------------------------|---------------------------------------------------------------------------------|--|
| *Município:<br>*Estabelecimento:<br>*Data Inicial : | Todos  Selecione *Data Final : 11/12/2013 * Campos de preenchimento obrigatório |  |
|                                                     | Confirmar Voltar                                                                |  |

Para imprimir o relatório, ao clicar em **Confirmar** e fazer o *download* do arquivo, abrir com aplicativo específico.

| Relatório Controle Interno                          |                                                                                                    |  |
|-----------------------------------------------------|----------------------------------------------------------------------------------------------------|--|
| *Município:<br>*Estabelecimento:<br>*Data Inicial : | DIAMANTE DO NORTE  NOROESTE, C AGRIC E DO - E FUND PRO  NO1/11/2013 *Data Final : 18/12/2013 *Campos de preenchimento obrigatório Confirmar Voltar                                                                                                    |  |
|                                                     | Abrir "RelatorioControleInterno.pdf"  Você selecionou abrir:  RelatorioControleInterno.pdf  Tipo: Adobe Acrobat Document Site: http://www.merenda.pr.gov.br  O que o Firefox deve fazer?  Abrir com o: Firefox (aplicativo padrão)  Download  Memorizar a decisão para este tipo de arquivo  OK Cancelar |  |

### 5. Distribuição Descentralizada

Todos os itens da Agricultura Familiar e Distribuição Descentralizada (produtos entregues nos Estabelecimentos diretamente pelos fornecedores) deverão ser registrados e/ou incluídos em campos específicos. O sistema fará o carregamento automaticamente para o estoque.